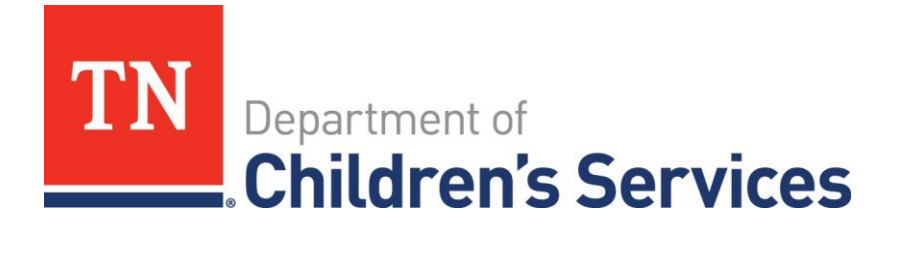

# **Storyboard** Private Provider Monthly Summary entries and ICD-10 codes

This storyboard demonstrates how to enter a Monthly Summary and document ICD-10 codes. Monthly Summaries show up in Case Recordings only when marked 'Completed.'

## **Table of Contents**

| Multiple ways to access Monthly Summary                                      | 2   |
|------------------------------------------------------------------------------|-----|
| Four Statuses' of Monthly Summaries                                          | 4   |
| How to Retrieve Monthly Summaries                                            | 5   |
| Entering a Monthly Summary for a child / youth when your assignment is ended | .10 |

## Multiple ways to access Monthly Summary

There are multiple ways to access the Monthly Summary for a child / youth. You can access it by

- Your Workload page, or
- By bringing another worker's Workload page into focus

### Workload access

• From the Workload page, expand the Ongoing Case for child / youth whose Monthly Summary you want to access

| TFACTS     |      | UAT                              |          |                | home search | incident reporting h    | elp & training customer care | log off     |
|------------|------|----------------------------------|----------|----------------|-------------|-------------------------|------------------------------|-------------|
| Home       | Case | Resource                         |          | Administration |             |                         |                              |             |
|            |      |                                  | Workload | Desktop        |             | Calendar                | Approvals                    |             |
|            |      |                                  |          |                |             |                         | <u>h</u>                     | <u>ielp</u> |
| Pierce,    |      | Viewing for                      |          |                |             |                         | () 0 Reassign En             | nd          |
| Supervises |      | Type                             | TD T     | Name           | T           | Assignment Role         | T                            |             |
| Edens,     |      | Ongoing Case                     | 42900461 | Γ              |             | Private Provider Worker |                              |             |
| Greene     |      | Ongoing Case                     | 2769817  |                |             | Private Provider Worker |                              |             |
|            |      | Ongoing Case                     | 2911242  |                |             | Private Provider Worker |                              |             |
|            |      | <ul> <li>Ongoing Case</li> </ul> | 2922148  |                |             | Private Provider Worker |                              |             |
|            |      | <ul> <li>Ongoing Case</li> </ul> | 2905769  |                |             | Private Provider Worker |                              |             |
|            |      | <ul> <li>Ongoing Case</li> </ul> | 47030329 | K              |             | Private Provider Worker |                              |             |

• There are icons available to select within the expanded Ongoing Case information. If you hover over the icon highlighted below, a "Provider Monthly Summary" pop up label is visible. If previous Summaries have been entered, you can access and read them via this icon.

| S          |      |                                  |                        |                                 |         |      | Logged In: Pur              | key,       |        |
|------------|------|----------------------------------|------------------------|---------------------------------|---------|------|-----------------------------|------------|--------|
| Home       | Case | Resource                         |                        | Administratio                   | n       |      |                             |            |        |
|            |      |                                  | Workload               | d                               | Desktop |      | Calendar                    | Approvals  |        |
|            |      |                                  |                        |                                 |         |      |                             |            | help   |
| Pierce     |      | Viewing for                      |                        |                                 |         |      |                             | ① 0 Reassi | gn End |
| Supervises |      | Туре                             | T ID T                 | Name                            |         | T    | Assignment Role             |            | T      |
| Edens, I   |      | <ul> <li>Ongoing Case</li> </ul> | 42900461               |                                 |         |      | Private Provider Worker     |            |        |
| Greene,    |      | <ul> <li>Ongoing Case</li> </ul> | 2769817                |                                 |         |      | Private Provider Worker     |            |        |
|            |      | ✓ Ongoing Case                   | 2911242                |                                 |         |      | Private Provider Worker     |            |        |
|            |      | Select<br>Recordings             | Case Stat<br>Case Stat | us: Open<br>us Date: 08/21/2014 |         | Orga | anization: East Tennessee R | legion     |        |
|            |      |                                  | Provi                  | der Monthly                     | Summary |      |                             |            |        |

• If you hover over the icon with a +, the "Add Provider Monthly Summary" pop up label is visible. Click on the icon.

| Home       | Case |   | Resource             |    | Administration           |                              |             |     |                             |
|------------|------|---|----------------------|----|--------------------------|------------------------------|-------------|-----|-----------------------------|
|            |      |   |                      |    | Workload                 |                              | Desktop     |     | Calendar                    |
|            |      |   |                      |    |                          |                              |             |     |                             |
| Pierce,    |      | V | iewing for Pierce,   |    |                          |                              |             |     |                             |
| Supervises |      |   | Туре                 | T  | ID 7                     | Name                         |             | Ŧ   | Assignment Role             |
| Edens,     |      | + | Ongoing Case         |    | 42900461                 |                              |             |     | Private Provider Worker     |
| Greene,    |      |   | Ongoing Case         |    | 2769817                  |                              |             |     | Private Provider Worker     |
|            |      |   | Ongoing Case         |    | 2911242                  |                              |             |     | Private Provider Worker     |
|            |      |   | Ongoing Case         |    | 2922148                  |                              |             |     | Private Provider Worker     |
|            |      |   | Select<br>Recordings |    | Case Stati<br>Case Stati | IS: Open<br>IS Date: 08/05/2 | 013         | Org | anization: Northeast Region |
|            |      |   |                      | Ad | d Provide                | er Month                     | nly Summary |     |                             |

• You are automatically directed to the Add Monthly Summary page.

| Home > Workload        |                             | 1 ISB                                                      | 1  |
|------------------------|-----------------------------|------------------------------------------------------------|----|
| Work Item              |                             |                                                            |    |
| Work Item ID: 6481021  | 5 Work Item Type: Placement | Start Date: 01/09/2015 End Date                            | e: |
| Add Monthly Summary    |                             |                                                            | -  |
| Pro                    | vider Name:                 | Placements/Services: Level 2 Continuum / Level 2 Continuum |    |
|                        | Child Name:                 |                                                            |    |
| Service Period Month:* | Service Period Year:*       | ×                                                          |    |
| ICD Code:*             | Search                      |                                                            |    |
| ICD Description:       |                             |                                                            |    |
| Narrative:             |                             |                                                            |    |
|                        | Spell Check Clear           |                                                            |    |
| Status:                | Draft                       |                                                            |    |
| Annhu Caus Can         |                             |                                                            |    |

Apply Save Cancel

- Service Period Month\* this is a required field. Choose the month from the dropdown
- Service Period Year\* this is a required field. Choose the Year from dropdown
- To select an ICD 10 code, click the Search button.
  - Searching for an ICD-10 code can be accomplished by typing as little as "F" or "B"
  - You can do a keyword search in the 'description' field as well
- Identify the code you want to select
- Click on the line. It will be highlighted in Orange
- Click **Choose** to select the code

#### TFACTS Storyboard • Private Provider Monthly Summary entries, ICD-10

| ICD Search Criteria |                                                                         |                      |
|---------------------|-------------------------------------------------------------------------|----------------------|
| ICD Description:    |                                                                         |                      |
| Search Clear I      | orm                                                                     |                      |
| ICD Search Results- |                                                                         |                      |
| ICD Code 🔺 🛛 🔻      | ICD Description                                                         | т                    |
| F11120              | Opioid abuse with intoxication, uncomplicated                           |                      |
| F11121              | Opioid abuse with intoxication delirium                                 |                      |
| F11122              | Opioid abuse with intoxication with perceptual disturbance              |                      |
| F11129              | Opioid abuse with intoxication, unspecified                             |                      |
| F1114               | Opioid abuse with opioid-induced mood disorder                          |                      |
| F11150              | Opioid abuse with opioid-induced psychotic disorder with delusions      |                      |
| F11151              | Opioid abuse with opioid-induced psychotic disorder with hallucinations |                      |
| F11159              | Opioid abuse with opioid-induced psychotic disorder, unspecified        |                      |
| F11181              | Opioid abuse with opioid-induced sexual dysfunction                     |                      |
| F11182              | Opioid abuse with opioid-induced sleep disorder                         |                      |
| H 1 2               | 3 4 5 6 7 🖲 9 10 🍽 🕺 10 🔻 items per page                                | 71 - 80 of 500 items |
| Choose Close        |                                                                         |                      |

The screen below displays a 'Completed' Monthly Summary entry. Note: \*The Status cannot be 'Completed' unless the Narrative field is populated.

| Home > Workload        |                                                                                                    |                                                                             |      |
|------------------------|----------------------------------------------------------------------------------------------------|-----------------------------------------------------------------------------|------|
| Work Item              |                                                                                                    |                                                                             |      |
| Work Item ID: 6481021  | 5 Work Item Type: Placem                                                                                                  | ent Start Date: 01/09/2015 End D                                            | ate: |
| Add Monthly Summary-   |                                                                                                    |                                                                             |      |
| Pro                    | vider Name:                                                                                                    | Placements/Services: Level 2 Continuum / Level 2 Continuum                  |      |
|                        | Child Name:                                                                                                    |                                                                             |      |
|                        | cina name.                                                                                                    |                                                                             |      |
| Service Period Month:* | October Service Period Ye                                                                                                 | re* 2015 Y                                                                  |      |
| ICD Code:*             | F11150 Search                                                                                                    |                                                                             |      |
| ICD Description:       | Opioid abuse with opioid-induced psychotic disorder wi                                                                    | h delusions                                                                 |      |
| Narrative:             | Program / Network Development staff Angela Kranhold and 5<br>The ICD-10 code will need to be referenced in the narrative. | usan Mitchell will provide what is precisely needed in the Narrative field. |      |
|                        | Spell Check Clear 31802                                                                                                   |                                                                             |      |
| Status:                | Completed                                                                                                    |                                                                             |      |
|                        |                                                                                                    |                                                                             |      |

Apply Save Cancel

- Status: Chose 'Completed' if the Monthly Summary entry is completed.
- Click Apply to remain on the Add Monthly Summary page to review your entry, OR
- Click Save, which will navigate you back to your Workload page.

# Four Statuses' of Monthly Summaries

There are 4 statuses for a Monthly Summary.

- Draft
- Completed
- Created in Error
- Narrative Needed

## 'Draft' Status

The screen shot below displays a Monthly Summary entry that is in 'Draft Status'. The fields listed below are required fields and must be entered to save a Monthly Summary.

- Service Period Month\*
- Service Period Year\*
- ICD 10 Code:\*

| lome > Workload            |                                                                                                    |                                                                                                   | help      |
|----------------------------|----------------------------------------------------------------------------------------------------|---------------------------------------------------------------------------------------------------|-----------|
| -Work Item                 |                                                                                                    |                                                                                                   |           |
| Work Item ID: 64560228     | Work Item Type: Placement                                                                                                    | Start Date: 12/29/2014                                                                            | End Date: |
| Add Monthly Summary        |                                                                                                    |                                                                                                   |           |
| Provider I                 | Name:                                                                                                    | Placements/Services: Level 2 Enhanced / Level 2 Enhanced Alcohol & Drug Treatment                 |           |
| Child I                    | Name: Ferguson,                                                                                                    |                                                                                                   |           |
| Service Period Month:* Jun | e V Service Period Year:* 2015                                                                                                    | *                                                                                                 |           |
| ICD Code:* Se              | earch                                                                                                    |                                                                                                   |           |
| ICD Description:           |                                                                                                    |                                                                                                   |           |
| Narrative:<br>He<br>Pr     | ere is where you put the precise narrative for a Monthly Summary. Within this<br>rogram development staff will aid you with why/when/how/where to documen | is summary it is required to reference the <u>ICD</u> code.<br>n. This is for demonstration only. |           |
| I                          | can leave my Monthly recording in this status "Draft" but realize the Agency C                                                                            | ANNOT bill until the Monthly Summary is Completed.                                                |           |
| SI                         | pell Check Clear 31622                                                                                                    |                                                                                                   |           |
| Status: Dra                | aft                                                                                                    |                                                                                                   |           |
| Apply Save Cancel          |                                                                                                    |                                                                                                   |           |

**Note**: When a Monthly Summary is in a 'Draft' status, you can click **Apply** or **Save** and can return to the entry to add to it.

## How to Retrieve Monthly Summaries

| TFALTS     |      | UAT                              |                          |                               |           | home search | incident reporting            | help & training customer care | log off     |
|------------|------|----------------------------------|--------------------------|-------------------------------|-----------|-------------|-------------------------------|-------------------------------|-------------|
| Home       | Case | Resource                         |                          | Admin                         | istration |             |                               |                               |             |
|            |      |                                  | Workload                 |                               | Desktop   |             | Calendar                      | Approvals                     |             |
|            |      |                                  |                          |                               |           |             |                               |                               | <u>help</u> |
| Pierce,    |      | Viewing for Pierce, Emily        |                          |                               |           |             |                               | (1) 0 Reassign                | End         |
| Supervises |      | Туре                             | T ID T                   | Name                          |           |             | ▼ Assignment Role             |                               | T           |
| Edens, F   |      | <ul> <li>Ongoing Case</li> </ul> | 42900461                 |                               |           |             | Private Provider Work         | er                            |             |
| Greene,    |      | <ul> <li>Ongoing Case</li> </ul> | 2769817                  |                               |           |             | Private Provider Work         | er                            |             |
|            |      | Ongoing Case                     | 2911242                  |                               |           |             | Private Provider Work         | er                            |             |
|            |      | <ul> <li>Ongoing Case</li> </ul> | 2922148                  |                               |           |             | Private Provider Work         | er                            |             |
|            |      | Select<br>Recordings             | Case State<br>Case State | IS: Open<br>IS Date: 08/05/20 | 013       | c           | Organization: Northeast Regio | on                            |             |
|            |      |                                  |                          |                               |           |             |                               |                               |             |

## How to Retrieve a Monthly Summary via the Workload Page

• Utilize the icon as shown above to access a previously existing Monthly Summary.

## How to Retrieve a Monthly Summary via a Search

| TFALTS             | UAT                    |                  | home search incident reporting help & training | ng   <u>customer care</u>   <u>log off</u> |
|--------------------|------------------------|------------------|------------------------------------------------|--------------------------------------------|
|                    |                        |                  |                                                | help                                       |
| Person Overview    |                        |                  |                                                |                                            |
| Person ID:         | 7233570                | Gender:          | Male                                           |                                            |
| Name:              |                        | DOB:             | 09/13/1997                                     |                                            |
| Address:           |                        | Age:             | 17 Yrs                                         |                                            |
| Phone/Contact:     |                        | Employee:        | No                                             |                                            |
| Person Details     |                        |                  |                                                |                                            |
| Person Profile     | Person Characteristics | Scan Documents   |                                                |                                            |
| Education          | Legal History          | Monthly Summar   |                                                |                                            |
| Health             | TFACTS History         | Military History |                                                |                                            |
| Financial          | Relationship History   | Merge History    |                                                |                                            |
| Assessment History |                        |                  |                                                |                                            |
|                    |                        |                  |                                                |                                            |

• You can also access an **\*existing**\* monthly summary by conducting a Person Search and navigating to the Person Overview page. By selecting the 'Monthly Summary' link you will be navigated to the "Monthly Summary List" page.

Note: You cannot create a <u>new</u> Monthly Summary from this link, but you can edit Monthly Summaries that are not in a Completed status.

## Monthly Summary List Page

- A history of Monthly Summaries is displayed on the Monthly Summary List page.
- Monthly Summary records will only be saved as a Case Recording when they've been marked as 'Completed'

The screen shot below displays a Monthly Summary record in **"Draft"** status.

|                          |      |                        |                      |                        | Logged In: 1 | Purkey,    | help l    |
|--------------------------|------|------------------------|----------------------|------------------------|--------------|------------|-----------|
| Home > Workload          |      |                        |                      |                        |              |            | 1 11212 1 |
| Work Item                |      |                        |                      |                        |              |            |           |
| Work Item ID: 64560228   |      | Work Item Type: Placen | ient                 | Start Date: 12/29/2014 |              | E          | nd Date:  |
| Monthly Summary List     |      |                        |                      |                        |              |            | _         |
| Provider Name            | T    | Child Name             | Service Period 🔻 🛛 🔻 | ICD Type Code          | ICD Code     | Status     | T         |
|                          |      | Ferguson,              | 07/2015              | ICD-10                 | F1123        | Draft      |           |
|                          | iter | ns per page            |                      |                        |              | 1 - 1 of 1 | items     |
| Select Add Mark In Error |      |                        |                      |                        |              |            |           |
| Close                    |      |                        |                      |                        |              |            |           |

## Making updates to a Monthly Summary in "Draft" status

- On the Monthly Summary List page, click on the Monthly Summary you wish to review or update, it will be highlighted orange
- Click Select

| Home > Workload                       |                        |                  |                        |          |                  |
|---------------------------------------|------------------------|------------------|------------------------|----------|------------------|
| Work Item<br>Work Item ID: 64560228   | Work Item Type: Placen | nent             | Start Date: 12/29/2014 |          | End Date:        |
| Provider Name                         | Child Name             | Service Period V | ICD Type Code          | ICD Code | Status T         |
|                                       |                        |                  |                        |          | Draft            |
| I I I I I I I I I I I I I I I I I I I | ns per page            |                  |                        |          | 1 - 1 of 1 items |
| Select Add Mark In Error              |                        |                  |                        |          |                  |
| Close                                 |                        |                  |                        |          |                  |

Note: The screen shot below displays the updated Monthly Summary record again saved in 'Draft' status.

| Work Item ID: 64560228                                            | Work Item Type: Placement                                                                                                    | Start Date: 12/29/2014                                                                                                    | End Date:                                 |
|-------------------------------------------------------------------|----------------------------------------------------------------------------------------------------|----------------------------------------------------------------------------------------------------|-------------------------------------------|
| Monthly Summary Detail                                            |                                                                                                    |                                                                                                    |                                           |
| Provider Name:                                                    |                                                                                                    | Placements/Services: Level 2 Enhanced /                                                                                                    | Level 2 Enhanced Alcohol & Drug Treatment |
| Child Name:                                                       |                                                                                                    |                                                                                                    |                                           |
| Service Period Month:* July                                       | Service Period Year:*                                                                                                    | 2015                                                                                                    |                                           |
| ICD Code:* F1123 Sea                                              | arch                                                                                                    |                                                                                                    |                                           |
| ICD Description: Opioid depe                                      | ndence with withdrawal                                                                                                    |                                                                                                    |                                           |
| Narrative:<br>Here is wh<br>Program d<br>I can leav<br>I have nov | ere you put the precise narrative for a Monthly Summa<br>evelopment staff will aid you with why/when/how/where<br>my Monthly recording in this status "Draft" but realize<br>v come back to my Draft and continue my documentatio | vy. Within this summary it is required to reference the ICD code.<br>to document. This is for demonstration only. the Agency CANNOT bill until the Monthly Summary is Completed. in. I'm going to Save it in Draft once again. |                                           |
| Spell Che                                                         | clear 0                                                                                                    |                                                                                                    |                                           |
| Status: Draft                                                     | ¥                                                                                                    |                                                                                                    |                                           |
| Apply Save Cancel                                                 |                                                                                                    |                                                                                                    |                                           |

## Adding an additional Monthly Summary

- You can "Add" an additional Monthly Summary from this point even if you are not finished with the previous one. **Note**: Monthly Summary's will only be saved as a Case Recording when they've been marked as 'Completed'.
- Hover over the 'Add' button and the 'Add Monthly Summary' pop up label displays.

| Your data has been saved. |                        |                  |                        |          | ⊠ close confirmation |
|---------------------------|------------------------|------------------|------------------------|----------|----------------------|
| Home > Workload           |                        |                  |                        |          |                      |
| Work Item                 |                        |                  |                        |          |                      |
| Work Item ID: 64560228    | Work Item Type: Placen | ient             | Start Date: 12/29/2014 |          | End Date:            |
| Monthly Summary List      |                        |                  |                        |          |                      |
| Provider Name             | Child Name             | Service Period * | ICD Type Code          | ICD Code | Status T             |
|                           |                        | 07/2015          | ICD-10                 | F1123    | Draft *              |
|                           | ms per page            |                  |                        |          | 1 - 1 of 1 items     |
| Select Add Mark In Error  |                        |                  |                        |          |                      |
| Close Add Monthly Summary |                        |                  |                        |          |                      |

## 'Completed' Status

• Below is a screen shot of a Monthly Summary record that is in a 'Completed' status.

- Note that it is no longer editable.
- Note: The will now display in Case Recordings because it is marked "Completed."

| Your data has been saved.           |                                                                      |                                                                                   | ⊠ <u>close confirmation</u> |
|-------------------------------------|----------------------------------------------------------------------|-----------------------------------------------------------------------------------|-----------------------------|
| Home > Workload                     |                                                                      |                                                                                   |                             |
| Work Item<br>Work Item ID: 64560228 | Work Item Type: Placement                                            | Start Date: 12/29/2014                                                            | End Date:                   |
| Monthly Summary Detail              |                                                                      |                                                                                   |                             |
| Provider Name:                      |                                                                      | Placements/Services: Level 2 Enhanced / Level 2 Enhanced Alcohol & Drug Treatment |                             |
| Child Name:                         |                                                                      |                                                                                   |                             |
| Service Period Month:* February     | Service Period Year:* 2015                                           | Y                                                                                 |                             |
| ICD Code:* F11220                   |                                                                      |                                                                                   |                             |
| ICD Description: Opioid depende     | nce with intoxication, uncomplicated                                 |                                                                                   |                             |
| Narrative:<br>I type my narr        | ative according to protocol. I am ready to save this now as Complete | ed.                                                                               |                             |
| Status: Completed                   | ¥                                                                    |                                                                                   |                             |
| Class                               |                                                                      |                                                                                   |                             |

## 'Created in Error' Status

- If a Monthly Summary needs to be "Marked in Error", click the "Mark in Error" button.
- Only Monthly Summaries in a 'Completed' status can set to a 'Created in Error' status.
- The error message displayed below is an indication to look at the Status column. Note that there are no Monthly Summary records that can be marked in error in this instance.

| Apps 📓 Create 🗋 Flexible B          | enefits 🚺 Suggested Sites 🛅 Im | ported From IE 🔤 Ad | d<br>The page at https:/ | /uat.tfacts.tn.gov says: × | hama d    | annah l insident a   |        | C Other bookmark                  |
|-------------------------------------|--------------------------------|---------------------|--------------------------|----------------------------|-----------|----------------------|--------|-----------------------------------|
| TFACTS                              | UAT                            |                     |                          |                            | nome      | search   incident re |        | <u>customercare</u> <u>loq or</u> |
| ome > Workload                      |                                |                     | You have not selected    | a row to edit.             |           |                      |        | <u>neip</u>                       |
| Work Item<br>Work Item ID: 64560228 | Work Item 1                    | ype: Placement      | -                        | ОК                         | 2/29/2014 |                      |        | End Date:                         |
| Monthly Summary List                |                                |                     |                          |                            | ~         |                      |        | •                                 |
| Provider Name                       | T Child Name                   | ▼ Service           | Period *                 | ICD Type Code              | 7         | ICD Code             | Status | т                                 |
|                                     |                                | 07/2015             | 5                        | ICD-10                     |           | F1123                | Draft  | A                                 |
|                                     |                                | 06/2015             | 5                        | ICD-10                     |           | F16959               | Draft  | v                                 |
|                                     | items per page                 |                     |                          |                            |           |                      |        | 1 - 2 of 2 items                  |
| Select Add Mark In Error            | ]                              |                     |                          |                            |           |                      |        |                                   |

Note: Below there are now 3 Monthly Summary records in a 'Completed' status

- Always click on the row containing the Monthly Summary you want to "Mark in Error"
- If there are multiple Monthly Summary records that are in a 'Completed' status, the same pop up message as before will display. (**You have not selected a row to edit**.)

#### TFACTS Storyboard • Private Provider Monthly Summary entries, ICD-10

| - 1800-                    | 1                      |                  |                        |          |                      |
|----------------------------|------------------------|------------------|------------------------|----------|----------------------|
| Your data has been saved.  |                        |                  |                        |          | 🖂 close confirmation |
| Home > Workload            |                        |                  |                        |          | 5                    |
| Work Item                  |                        |                  |                        |          |                      |
| Work Item ID: 64560228     | Work Item Type: Placem | ent              | Start Date: 12/29/2014 |          | End Date:            |
| Monthly Summary List       |                        |                  |                        |          |                      |
| Provider Name T Child Name | T                      | Service Period * | ICD Type Code          | ICD Code | Status T             |
|                            |                        | 07/2015          | ICD-10                 | F1123    | Completed            |
|                            |                        | 06/2015          | ICD-10                 | F16959   | Created In Error     |
|                            |                        | 04/2015          | ICD-10                 | G5702    | Completed            |
|                            |                        | 03/2015          |                        |          | Completed 🗸          |
| H I H II Titems per page   |                        |                  |                        |          | 1 - 4 of 4 items     |
| Select Add Mark In Error   |                        |                  |                        |          |                      |
| Close Mark in Error        |                        |                  |                        |          |                      |

- When marking a Monthly Summary record in error, TFACTS will display a warning message stating, 'Are you sure you want to Mark this Monthly Summary in Error?'
- Click OK if you are sure you want to mark the Monthly Summary record in error. If not, click Cancel.

| • • • • • • • • • • • • • • • • • • •      |                              | ,         |                                              |                                       |           |          |                    |                 |                      | ~ -       |
|--------------------------------------------|------------------------------|-----------|----------------------------------------------|---------------------------------------|-----------|----------|--------------------|-----------------|----------------------|-----------|
| 👯 Apps 📓 Create 🗋 Flexible Benefits 🚺 Sugg | gested Sites 🗀 Imported From | IE 🔤 Ad   | The name at https://                         | uat tfacts to dov says <sup>, ×</sup> |           |          |                    |                 | 🗀 Other              | bookmarks |
| TFACTS                                     | UAT                          |           | the page at https://                         | ddettaets.th.gov says.                | home      | search   | incident reporting | help & training | customer care        | log off   |
|                                            |                              |           | Are you sure you want t<br>Summary In Error? | to Mark this Monthly                  |           | -        |                    |                 |                      |           |
| Your data has been saved.                  |                              |           |                                              |                                       |           |          |                    |                 | ⊠ <u>close con</u> t | firmation |
| Home > Workload                            |                              |           |                                              | OK Cancel                             |           |          |                    |                 |                      |           |
| Work Item                                  |                              |           |                                              |                                       |           |          |                    |                 |                      |           |
| Work Item ID: 64560228                     | Work Item Type: Placem       | ent       |                                              | Start Date: 1                         | 2/29/2014 |          |                    |                 |                      | ind Date: |
| Monthly Summary List                       |                              |           |                                              |                                       |           |          |                    |                 |                      |           |
| Provider Name T Child N                    | lame 🔻                       | Service F | Period 🔻 🛛 🕇                                 | ICD Type Code                         | T         | ICD Code | 1                  | Status          |                      | T         |
|                                            |                              | 07/2015   |                                              | ICD-10                                |           | F1123    |                    | Completed       |                      | *         |
|                                            |                              | 6/2015    |                                              | ICD-10                                |           | F16959   |                    | Created In Err  | or                   |           |
|                                            |                              | )4/2015   |                                              | ICD-10                                |           | G5702    |                    | Completed       |                      |           |
|                                            |                              | 13/2015   |                                              |                                       |           |          |                    | Completed       |                      | -         |
| H I H II II II II II II II II II III II    | age                          |           |                                              |                                       |           |          |                    |                 | 1 - 4 of 4           | items     |
| Select Add Mark In Error                   |                              |           |                                              |                                       |           |          |                    |                 |                      |           |
| Close                                      |                              |           |                                              |                                       |           |          |                    |                 |                      |           |

• Immediately upon clicking OK, TFACTS changes the status of the Monthly Summary record to 'Created in Error'

| Your data has been sa | aved.         |                        |                  |                        |          | ⊠ <u>close confirma</u> | tion  |
|-----------------------|---------------|------------------------|------------------|------------------------|----------|-------------------------|-------|
| Home > Workload       |               |                        |                  |                        |          |                         |       |
| Work Item             |               |                        |                  |                        |          |                         |       |
| Work Item ID: 6456    | 0228          | Work Item Type: Placen | nent             | Start Date: 12/29/2014 |          | End E                   | )ate: |
| Monthly Summary L     | ist           |                        |                  |                        |          |                         |       |
| Provider Name         | T             | Child Name             | Service Period T | ICD Type Code          | ICD Code | Status                  | r -   |
|                       |               |                        | 07/2015          | ICD-10                 | F1123    | Completed               | *     |
|                       |               |                        | 06/2015          | ICD-10                 | F16959   | Created In Error        |       |
|                       |               |                        | 04/2015          | ICD-10                 | G5702    | Completed               |       |
|                       |               |                        | 03/2015          | ICD-10                 | F060     | Created In Error        | ~     |
|                       | H 10 Titer    | ns per page            |                  |                        |          | 1 - 4 of 4 iten         | ns    |
| Select Add N          | Mark In Error |                        |                  |                        |          |                         |       |
| Close                 |               |                        |                  |                        |          |                         |       |

# Entering a Monthly Summary for a child / youth when your assignment is ended

- Navigate to the Person Search page and enter search parameters
  - Enter the Person ID
    - Or
  - o Enter the Last Name and First/Middle Name
- From the search results, click the **select** link to bring the child's / youth's Person Overview page into focus

| Person Search            | Intake Search | Case Search        | Resource Search | Employee Search |
|--------------------------|---------------|--------------------|-----------------|-----------------|
| Person Search Criteria   |               |                    |                 |                 |
| Person ID: 10            |               |                    |                 |                 |
|                          |               | OR                 |                 |                 |
| SSN:                     |               |                    |                 |                 |
|                          |               | OR                 |                 |                 |
| Reference Type:          | •             | Leference Number:  |                 |                 |
|                          |               | OR                 |                 |                 |
| Last Name:               |               | First/Middle Name: |                 |                 |
| Date of Birth:           |               | Gender:            | Race:           | <b>T</b>        |
| Advanced Search Criteria |               |                    |                 |                 |
|                          |               |                    |                 |                 |
| Sort Results By:         | ¥             |                    |                 |                 |
| Search Clear Form        |               |                    |                 |                 |
| Person Search Results    |               |                    |                 |                 |
| Result(s) 1 - 1 of 1     |               |                    |                 | Page 1 of 1     |
| Person ID                | Name          | Address            | Gender          | DOB % Match     |
| select 060 Pric          | 19            |                    | Male            |                 |

### • Click the Monthly Summary Link

|                    |                        |                         |        | <u>help</u> |
|--------------------|------------------------|-------------------------|--------|-------------|
| Person Overview    |                        |                         |        |             |
| Person ID:         |                        | Gender:<br>DOB          | Male   |             |
| Address:           |                        | Age:                    | 15 Yrs |             |
| Phone/Contact:     |                        | Employee:               | No     |             |
| Person Details     |                        |                         |        |             |
| Person Profile     | Person Characteristics | Scap Documents          |        |             |
| Education          | Legal History          | Monthly Summary         |        |             |
| Health             | TFACTS History         | <u>Printary History</u> |        |             |
| Financial          | Relationship History   | Merge History           |        |             |
| Assessment History |                        |                         |        |             |
|                    |                        |                         |        |             |
| Clore              |                        |                         |        |             |

- Select the Monthly Summary you want to edit or view
- Click Select to bring your selection into focus

| Person Header        |             |                      |               |                 |                  |  |
|----------------------|-------------|----------------------|---------------|-----------------|------------------|--|
| Name: Pric           |             | Gender: Male         | 1             | DOB: 01/18/2000 |                  |  |
| Person ID: 106       |             | SSN:                 |               | Age: 15         | Yrs              |  |
| Monthly Summary List |             |                      |               |                 |                  |  |
| Provider Name        | Child Name  | Service Period 🔻 🛛 🔻 | ICD Type Code | ICD Code        | Status T         |  |
|                      |             | 08/2015              | ICD-9         | 3099            | Narrative Needed |  |
|                      | Pri         | 07/2015              | ICD-9         | 3099            | Completed -      |  |
| H I H II Viter       | ms per page |                      |               |                 | 1 - 2 of 2 items |  |
| Select lark In Error |             |                      |               |                 |                  |  |
| Close                |             |                      |               |                 |                  |  |

## Continue to next sub topic

- Enter the Narrative
- Change the Status to Completed
- Click Save

| Person Header                                    |                            |                                                            |
|--------------------------------------------------|----------------------------|------------------------------------------------------------|
| Name:<br>Person ID: 10601700                     | Gender: Male<br>SSN: -     | DOB: 01/18/2000<br>Age: 15 Yrs                             |
| Monthly Summary Detail                           |                            |                                                            |
| Provider Name:<br>Child Name:                    | Placements/Services:       | Level 3 Enhanced / Level 3 Enhanced Sex Offender Treatment |
| Service Period Month: <sup>®</sup> August        | Service Period Year:* 2015 |                                                            |
| ICD Code:* 3099                                  |                            |                                                            |
| ICD Description: Default ICD-9 Code for TennCare |                            |                                                            |
| Narrative:<br>test                               |                            |                                                            |
| Spell Check Clear 31996                          |                            |                                                            |
| Status: Completed                                |                            |                                                            |
| Apply Save Cancel                                |                            |                                                            |

The status of the Monthly Summary now displays as 'Completed'.

| Name                 | Dr             |   | Ge               | ender: Male |        |             |          | DOB: 01 | 18/2000   |                 |
|----------------------|----------------|---|------------------|-------------|--------|-------------|----------|---------|-----------|-----------------|
| Person ID:           | 1(             |   |                  | SSN:        |        | Age: 15 Yrs |          |         |           |                 |
| Monthly Summary List |                |   |                  |             |        |             |          |         |           |                 |
| Provider Name        | ▼ Child Name   | T | Service Period * | T ICD Typ   | e Code | т           | ICD Code | T       | Status    | T               |
|                      |                |   | 08/2015          | ICD-9       |        |             | 3099     |         | Completed |                 |
|                      |                |   | 07/2015          | ICD-9       |        |             | 3099     |         | Completed |                 |
|                      | items per page |   |                  |             |        |             |          |         |           | 1 - 2 of 2 item |
| Select               |                |   |                  |             |        |             |          |         |           |                 |
|                      |                |   |                  |             |        |             |          |         |           |                 |

You have completed this storyboard.